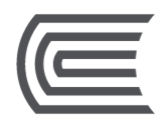

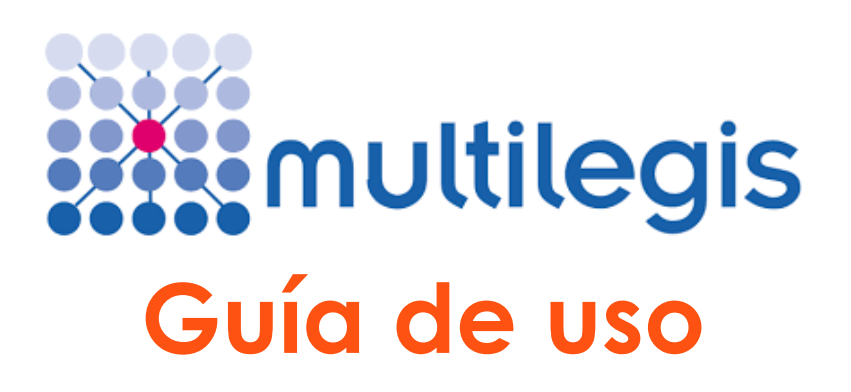

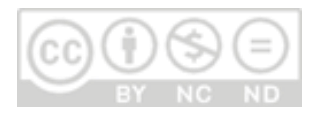

**Oficina** Hub de Información

### Corporación Educativa Continental

Guía publicada con fines de usabilidad interna Lima, 2020

# **Multilegis**

Es una base de datos especializada en legislación y derecho de Perú, Colombia y Venezuela, que contiene revistas internacionales, códigos básicos, resoluciones, doctrinas, guías y manuales, y un <u>boletín</u> legal internacional.

Está **disponible para todos los miembros de la comunidad Continental**. Se consulta desde cualquier dispositivo que cuente con conexión a Internet.

# ¿Cómo ingresar a Multilegis?

Accede a la página web del Hub de Información: https://hubinformacion.continental.edu.pe/

Despliega la pestaña Recursos y luego selecciona la opción Biblioteca Virtual.

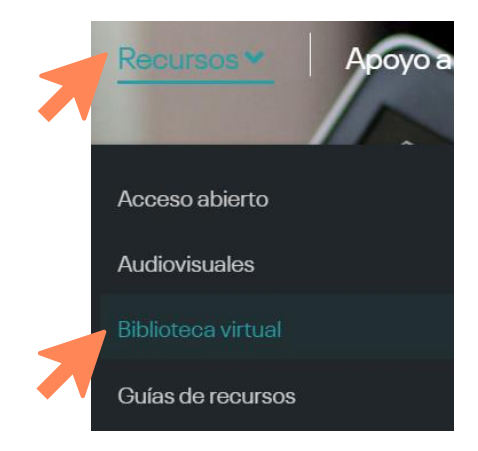

Se te solicitará validar tu correo institucional para verificar si eres integrante de la Comunidad Continental. Para más información, te recomendamos revisar la Política de confidencialidad y protección de datos personales de la Universidad Continental en el siguiente enlace: <u>https://ucontinental.edu.pe/politica-deprivacidad/</u>. Ingresa tu correo institucional (...@continental.edu.pe) y la contraseña.

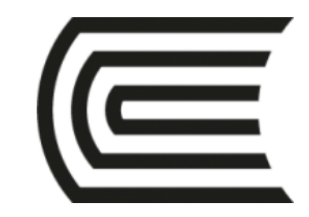

Debe iniciar sesión con sus credenciales @continental.edu.pe

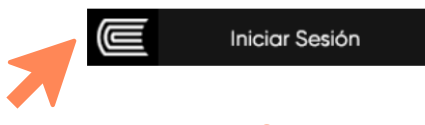

Digita Multilegis en la caja para Buscar recursos, y haz clic en el logo.

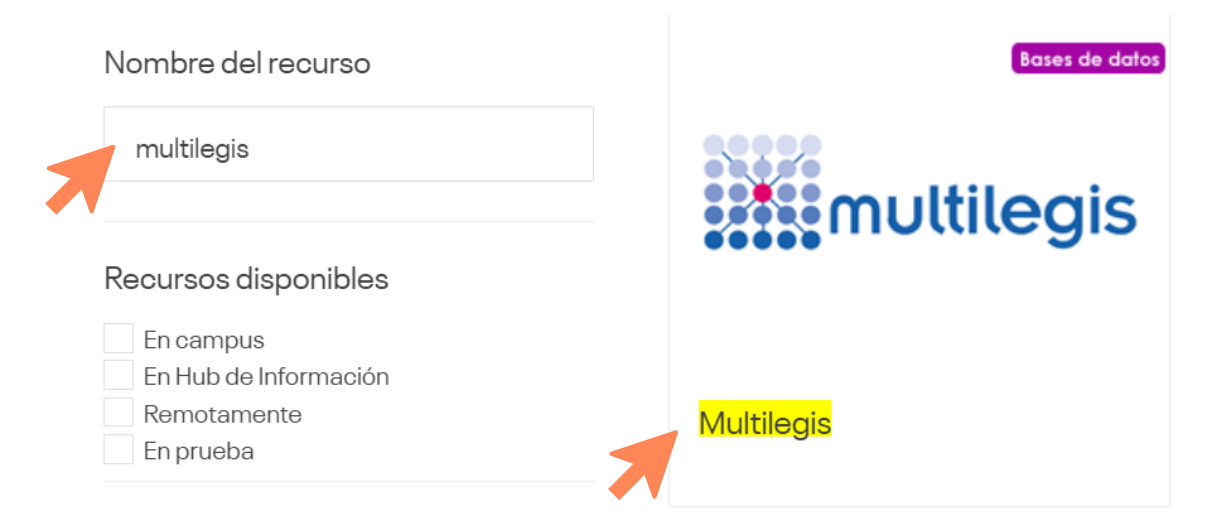

Luego, haz clic en **Ir al recurso** para acceder a la plataforma.

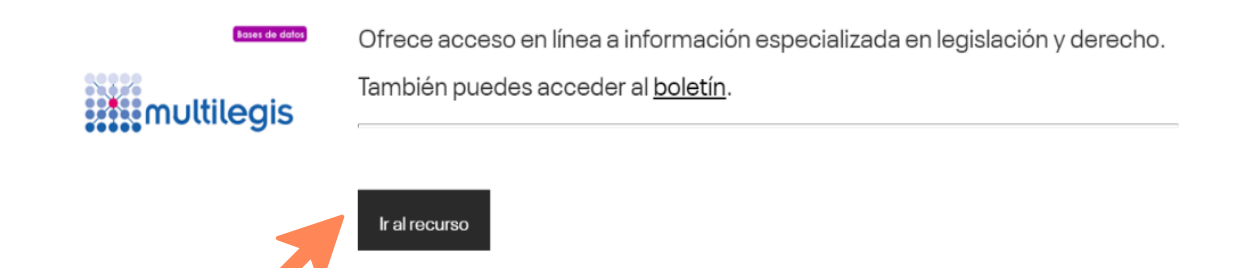

Y, ¡listo! Habrás accedido a **Multilegis**. Puedes consultar las herramientas, suscripciones disponibles y otras opciones en el menú superior.

# ¿Cómo buscar en Multilegis?

En la caja de búsqueda coloca el tema que deseas

| legi | s                                  | Inicio Mis suscripciones               | Herramientas        | Red de conocimiento | Ayuda<br>• | 🚨 Iniciar sesión |
|------|------------------------------------|----------------------------------------|---------------------|---------------------|------------|------------------|
|      | Dónde buscar<br>En todos los temas | Qué buscar<br>Escribe aquí tu búsqueda | (Ejemplo: sentencia | s sobre habe: BUS   |            | R                |
|      |                                    |                                        |                     |                     |            | -                |

Como resultado, obtendrás un listado de documentos de acuerdo con tu búsqueda, usa los filtros para afinarla. O usa las secciones en la parte superior para buscar en otros resultados relacionados. Para leer el documento haz clic en **Vista previa del documento.** 

| Mis          | suscripciones Legis (5.542)                                                                                                    | Otras publicaciones Legis                                                                                                    | Ámbito Jurídico                   | Fuentes externas                                                    |
|--------------|----------------------------------------------------------------------------------------------------|----------------------------------------------------------------------------------------------------|-----------------------------------|---------------------------------------------------------------------|
| CÓI          | IGO DE PROCEDIMIENT                                                                                                    | O ADMINISTRATIVO Y DE LO CO                                                                                                    |                                   | ROS                                                                 |
| CAP<br>Fuent | MINISTRATIVO BASICO<br>(TULO I Reglas generales<br>E código de procedimiento admin<br>T. 35. — Trámite de la actuació<br>adelantarán por escrito, verba | IISTRATIVO Y DE LO CONTENCIOSO ADMINISTRATI<br>Sn y audiencias. Los procedimientos adm<br>Jumente o nor medios electrónicos de co | VO BÁSICO<br>inistrativos<br>Colo | i <mark>ipo documento</mark><br>r <b>ublicación</b><br>raís<br>mbla |
| C0           | con lo dispuesto en este código o la ley.                                                                                                    |                                                                                                    | Inter<br>Peru                     | nacional                                                            |
| Ay<br>Prá    | Cuadro procedimien     Flujograma procedir                                                                                                    | ito <b>administrativo</b> general<br>niento <b>administrativo</b> general                                                         | Ven                               | zuela                                                               |

Navega entre los subtítulos en la **tabla de contenido (o índice)**, y entre las páginas con las flechas en la parte inferior. Usa las opciones como **descargar** el capítulo, obtener la **referencia** bibliográfica, guardarlo como **favorito** (creando una cuenta, revisa los pasos en la siguiente página), y **buscar** palabras en el documento.

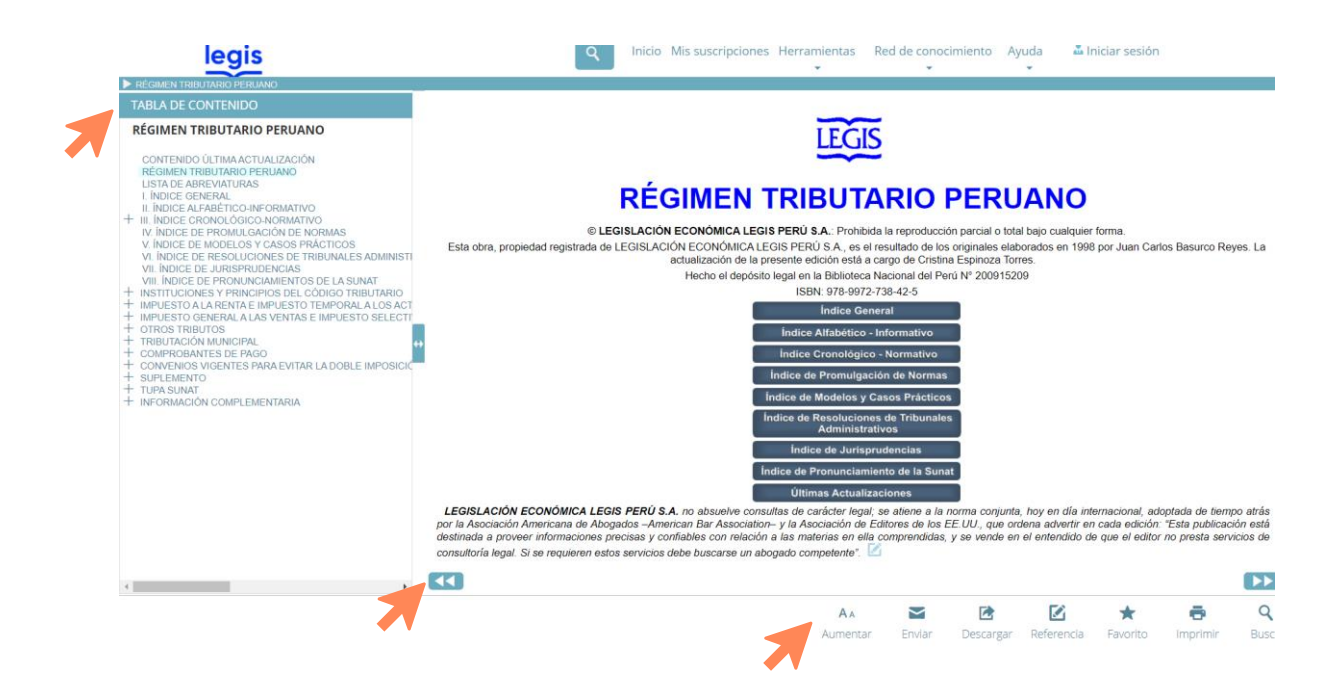

Al consultar legislación podrás acceder a cada código haciendo clic en el mismo.

![](_page_5_Figure_1.jpeg)

O, también puedes usar la opción **Dónde buscar**, para navegar entre las temáticas de la plataforma.

![](_page_5_Picture_3.jpeg)

# ¿Cómo registrarme en Multilegis?

Estar registrado en **Multilegis** te permitirá organizar los documentos que desees, así como guardarlos en tus favoritos y agregar notas en ellos. Para registrarte haz clic en **Iniciar sesión**, en la parte superior derecha de la plataforma.

| Inicio | Mis suscripciones | Herramientas | Red de conocimiento | Ayuda | 🎝 Iniciar sesión |
|--------|-------------------|--------------|---------------------|-------|------------------|
|        |                   | •            | •                   | 1     | 1                |

Completa tus datos personales y correo ...@continental.edu.pe, y haz clic en **Registrarme**. Luego de realizar estos pasos, recibirás un mensaje en tu correo institucional, para validar tu registro y credenciales.

|     | REGISTRARME<br>Si no tienes usuario y clave por favor registra tu<br>correo electrónico.     |
|-----|----------------------------------------------------------------------------------------------|
|     | Nombres                                                                                      |
|     | Apellidos                                                                                    |
| 1   | Correo electrónico universitario/corporativo                                                 |
| ••• | Tipo de Documento 🗸                                                                          |
|     | Número del documento                                                                         |
|     | <ul> <li>Deseo recibir información por parte de Legis a<br/>mi correo electrónico</li> </ul> |
|     | Acepto Términos y condiciones y Política de<br>Privacidad                                    |
|     | Recuerda que tu usuario y su clave son<br>personales e intransferibles.                      |
| 7   | Registrarme                                                                                  |

![](_page_7_Picture_1.jpeg)

Si tienes alguna duda o inconveniente para acceder a esta plataforma, comunícate con nosotros mediante el <u>Bibliotecario Virtual</u> por chat en vivo, llamada, videollamada, Facebook Workplace o al correo electrónico <u>bibliotecariovirtual@continental.edu.pe</u>.

#### ¿Quieres conocer más sobre los recursos virtuales del Hub?

Revisa todas las <u>Guías de uso</u> de nuestros servicios y recursos.

Inscríbete a nuestros talleres desde el <u>Calendario de</u> <u>capacitaciones</u>, o <u>solicita una capacitación</u> según tu disponibilidad.

![](_page_7_Picture_6.jpeg)

Te invitamos a visitar Multilegis

![](_page_8_Picture_0.jpeg)